# Course Profile System: A Guide for Approvers

# Contents:

Locate the Course Profile System

Find the Courses you Approve

Who Approves What?

How to Add Your Review

Locate the Course Profile System:

- 1. Log into the Staff Portal
- 2. Select Learning and Teaching
- 3. Select Course Profiles:

| Learning and teaching > Anaging programs >                                                                                                 | Staff potal ><br>Learning and teaching                                                                    |                                                                                                    |                                                                                                    |
|----------------------------------------------------------------------------------------------------|----------------------------------------------------------------------------------------------------|----------------------------------------------------------------------------------------------------|----------------------------------------------------------------------------------------------------|
| Managing courses ><br>Managing courses (cont.) ><br>Managing assessment and grade<br>Micro-credential resources ><br>Supporting students > | Faculty Centre<br>Tool to manage administration of students and teaching. Restricted<br>access only.      | Course profiles<br>System where Course Convenors review and update Course<br>Profiles                                                                                                    |                                                                                                    |
| Technology support > Professional development > Policy resources > Scientific labs and workshops > Quality > Teaching for learning >       | Managing programs Academic Standing support Admission help resources Faculty Centre resources Readmission | Managing courses Course management tools Browse course catalogue Class search Course and Class List Search Course At teaching evaluations Course Profile resources Course/class requirements | Managing (<br>Class timet<br>Class timet<br>Course enr<br>Credit for p<br>Library and<br>2021 Onlin<br>Planning at |
| Faculty Centre<br>Course profiles<br>Programs and courses                                                                                  | Micro-credential resources Credentials approval procedure Credentials resources                           | Supporting students  Ask Us Course advisor support                                                                                                    | Technolog<br>Course res<br>Research                                                                                |

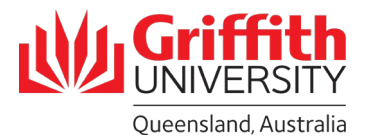

# Find the Courses you Approve:

There are two ways to find the profiles of the courses you approve within the Course Profile System:

- 1. Via 'My profiles'
  - a) Select 'I'm an approver' from the homepage:

|                                                                                                    | Latest Col                                                                                                    | urse Profile news                                                                                                    |                                                                                                    | Logged in: Chelsea Finlayson   L                                                                 |
|----------------------------------------------------------------------------------------------------|----------------------------------------------------------------------------------------------------|----------------------------------------------------------------------------------------------------|----------------------------------------------------------------------------------------------------|--------------------------------------------------------------------------------------------------|
| Course profiles                                                                                                 | Resources:                                                                                                    |                                                                                                    |                                                                                                    |                                                                                                  |
| » Course profile                                                                                                | Course                                                                                                    | Profile Requirements Policy ha                                                                                                    | as been updated to reflect recent sys                                                                                                    | stem changes (located in the <u>Policy Library</u> ).                                            |
| » Search                                                                                                    | There is                                                                                                    | s a new Course Profile Ten                                                                                                    | nplate. The old template has been r                                                                                                    | removed from the Griffith Policy Library, and the n                                              |
| » My access                                                                                                    | other co                                                                                                    | ourse profile resources. If you                                                                                                    | have issues accessing the file, pleas                                                                                                    | se clear your cache and add /_nocache on the end                                                 |
| » People                                                                                                    | the URL                                                                                                    |                                                                                                    |                                                                                                    |                                                                                                  |
| » School                                                                                                    |                                                                                                    |                                                                                                    |                                                                                                    |                                                                                                  |
| » University                                                                                                    | Recent System                                                                                                    | Updates:                                                                                                    |                                                                                                    |                                                                                                  |
| » Nowo                                                                                                    | <ul> <li>Moderat</li> </ul>                                                                                                    | or lists on the Status and Set                                                                                                    | tings page and the Development Bo                                                                                                    | ard page have been hidden, as the list now updat                                                 |
| » News                                                                                                    | correctly<br>• 'Attenda                                                                                                    | y and there are hundreds of n                                                                                                    | ames recorded. Users can search fo                                                                                                    | or names in the search bar above the list.                                                       |
| My profiles                                                                                                    | <ul> <li>Late sub</li> </ul>                                                                                                    | omission text in section 5 upd                                                                                                    | ated in both staff and student view                                                                                                    | in response to policy change implemented in T1 2                                                 |
| I'm a convenor                                                                                                  |                                                                                                    |                                                                                                    |                                                                                                    |                                                                                                  |
| I'm a school administrator                                                                                      | 2022 Publishir                                                                                                    | ng Deadlines:                                                                                                    |                                                                                                    |                                                                                                  |
|                                                                                                    |                                                                                                    |                                                                                                    |                                                                                                    |                                                                                                  |
| I'm an approver                                                                                                 | Please note that                                                                                                    | the below publishing deadlin                                                                                                    | es refer to the date the course profi                                                                                                    | iles need to be published to students. Your                                                      |
| I'm an approver                                                                                                 | Please note that<br>School/Departm                                                                                                    | the below publishing deadlin<br>ent will advise you of the inte                                                                                           | es refer to the date the course profi<br>ernal deadline for submission which                                                                                                    | iles need to be published to students. Your<br>will allow for moderation, review and approval to |
| I'm an approver<br>Searches and sets                                                                            | Please note that<br>School/Departm<br>completed in tin                                                                                | : the below publishing deadlin<br>ient will advise you of the inte<br>ne.                                                                                 | es refer to the date the course profi<br>ernal deadline for submission which                                                                                                    | iles need to be published to students. Your<br>will allow for moderation, review and approval to |
| I'm an approver<br>Searches and sets<br>New search                                                              | Please note that<br>School/Departm<br>completed in tin                                                                                | the below publishing deadlin<br>ent will advise you of the intent<br>ne.<br>Open for Editing                                                              | es refer to the date the course profi<br>ernal deadline for submission which<br>Publishing Deadline                                                                                               | iles need to be published to students. Your will allow for moderation, review and approval to    |
| I'm an approver<br>Searches and sets<br>New search<br>New set                                                   | Please note that<br>School/Departm<br>completed in tin<br>Term<br>TP1                                                                 | the below publishing deadlin<br>tent will advise you of the inte<br>ne.<br>Open for Editing<br>Closed                                                     | es refer to the date the course profi<br>rmal deadline for submission which<br>Publishing Deadline<br>10 December 21                                                                              | iles need to be published to students. Your<br>will allow for moderation, review and approval to |
| I'm an approver Searches and sets New search New set Searches                                                   | Please note that<br>School/Departm<br>completed in tim<br>Term<br>TP1<br>Trimester 1                                                  | Closed     Closed                                                                                                    | es refer to the date the course profi<br>rmal deadline for submission which<br>Publishing Deadline<br>10 December 21<br>11 February 22                                                            | iles need to be published to students. Your<br>will allow for moderation, review and approval to |
| I'm an approver Searches and sets New search New set Searches                                                   | Please note that<br>School/Departm<br>completed in tim<br>Term<br>TP1<br>Trimester 1<br>TP2                                           | the below publishing deadlin<br>ent will advise you of the inte<br>Open for Editing<br>Closed<br>Closed<br>Closed                                         | es refer to the date the course profi<br>rmal deadline for submission which<br>Publishing Deadline<br>10 December 21<br>11 February 22<br>11 February 22                                          | iles need to be published to students. Your<br>will allow for moderation, review and approval to |
| I'm an approver Searches and sets New search New set Searches None                                              | Please note that<br>School/Departm<br>completed in tin<br>TP1<br>Trimester 1<br>TP2<br>TP3                                            | the below publishing deadlin<br>tent will advise you of the inter<br>open for Editing<br>Closed<br>Closed<br>Closed<br>Closed<br>Now                      | es refer to the date the course profi<br>rmal deadline for submission which<br>Publishing Deadline<br>10 December 21<br>11 February 22<br>11 February 22<br>14 April 22                           | iles need to be published to students. Your<br>will allow for moderation, review and approval to |
| I'm an approver Searches and sets New search Searches None Sets                                                 | Please note that<br>School/Departm<br>completed in tin<br>Term<br>TP1<br>Trimester 1<br>TP2<br>TP3<br>Trimester 2                     | Open for Editing           Closed           Closed           Closed           Closed           Standard           Now           3 May 22                  | es refer to the date the course profi<br>ernal deadline for submission which<br>Publishing Deadline<br>10 December 21<br>11 February 22<br>11 February 22<br>14 April 22<br>10 June 22            | iles need to be published to students. Your<br>will allow for moderation, review and approval to |
| I'm an approver Searches and sets New search Searches None Sets None                                            | Please note that<br>School/Departm<br>completed in tin<br>TP1<br>Trimester 1<br>TP2<br>TP3<br>Trimester 2<br>TP4                      | Open for Editing           Closed           Closed           Closed           Closed           Stard           Now           3 May 22           Now       | es refer to the date the course profi<br>email deadline for submission which<br>10 December 21<br>11 February 22<br>14 April 22<br>10 June 22<br>17 June 22                                       | iles need to be published to students. Your<br>will allow for moderation, review and approval to |
| I'm an approver Searches and sets New search New set Searches None Sets None None None None None None None None | Please note that<br>School/Departm<br>completed in tin<br>TP1<br>Trimester 1<br>TP2<br>TP3<br>Trimester 2<br>TP4<br>TP5               | Closed<br>Closed<br>Closed<br>Closed<br>Closed<br>Closed<br>Closed<br>Closed<br>Closed<br>22 April 22                                                     | es refer to the date the course profi<br>rmal deadline for submission which<br>Publishing Deadline<br>10 December 21<br>11 February 22<br>14 April 22<br>10 June 22<br>17 June 22<br>12 August 22 | iles need to be published to students. Your<br>will allow for moderation, review and approval to |
| I'm an approver Searches and sets New search Searches None Sets None Need help?                                 | Please note that<br>School/Departm<br>completed in tin<br>TP1<br>Trimester 1<br>TP2<br>TP3<br>Trimester 2<br>TP4<br>TP5<br>TP5<br>TP6 | Open for Editing           Closed           Closed           Closed           Closed           Now           3 May 22           Now           22 April 22 | es refer to the date the course profi<br>rmal deadline for submission which<br>10 December 21<br>11 February 22<br>14 April 22<br>10 June 22<br>17 June 22<br>12 August 22<br>7 October 22        | iles need to be published to students. Your<br>will allow for moderation, review and approval to |

- b) Click 'Edit/View' to open a course profile to review
  - a. Only 'SUBMITTED' profiles are ready to be reviewed by the first approver
  - b. Only 'Dean Approval Required' profiles are ready to be reviewed by the second

|                                                                                                    | My                                                         | course pro                                                                                                    | files                                                                                                    |                            |                    | Logged in: Ch         | elsea Finlayson   <mark>Logou</mark> |
|----------------------------------------------------------------------------------------------------|------------------------------------------------------------|----------------------------------------------------------------------------------------------------|----------------------------------------------------------------------------------------------------|----------------------------|--------------------|-----------------------|--------------------------------------|
| Course profiles                                                                                                    | 📄 My                                                       | y access                                                                                                    |                                                                                                    |                            |                    |                       |                                      |
| » Course profile                                                                                                    | As                                                         | sessment 🖹                                                                                                    | Learning Activities 📑 Graduat                                                                                                    | e Attributes 📑 I           | nternationalisatio | n                     |                                      |
| » Search                                                                                                    |                                                            | poriginal and/or                                                                                                    | Torres Strait Islander Learnings                                                                                                    | Blended Lear               | ning Strategies    | Work Integrated Lea   | rning                                |
| » My access                                                                                                    |                                                            | onsensus Modera                                                                                                    | ation                                                                                                    | assessment items           | ing bridlegies     | in the integrated Lee |                                      |
| » People                                                                                                    |                                                            | arning outcome                                                                                                    | s to assessment items and grad                                                                                                    | iate attributes            | Combined event     | s log Dev board       |                                      |
| » School                                                                                                    |                                                            | arning Outcome                                                                                                    | Audit 📑 Learning Outcomes                                                                                                    | Report Supple              | amentary Assess    | ant Penort Result     | mission Report                       |
| » University                                                                                                    |                                                            | chnical Specifics                                                                                                    | ations Penort                                                                                                    |                            | ententary Assessin | ient Report En Resub  | inission Report                      |
| » News                                                                                                    | i le                                                       | chinear Specifica                                                                                                    | auona Report                                                                                                    |                            |                    |                       |                                      |
|                                                                                                    | Profile S                                                  | Search: I'm an App                                                                                                    | rover                                                                                                    |                            |                    |                       |                                      |
| My profiles                                                                                                    | Cours                                                      | se                                                                                                    |                                                                                                    |                            |                    |                       |                                      |
| I'm a convenor                                                                                                    | Acad                                                       | emic Org                                                                                                    |                                                                                                    |                            |                    |                       |                                      |
|                                                                                                    |                                                            |                                                                                                    |                                                                                                    |                            |                    |                       |                                      |
| 'm a school administrator                                                                                               | Year                                                       | Trimester                                                                                                    | Location                                                                                                    | Mode                       | Status             | Review type           |                                      |
| 'm a school administrator<br>'m an approver                                                                             | Year<br>10010<br>School                                    | Trimester<br>GIR - Internation<br>of Govt & Int F                                                                                       | Location<br>nal Relations<br>Relations                                                                                                    | Mode                       | Status             | Review type           |                                      |
| 'm a school administrator<br>'m an approver<br><b>Searches and sets</b>                                                 | Year<br>10010<br>Schoo                                     | Trimester<br>GIR - Internation<br>of Govt & Int F                                                                                       | Location<br>nal Relations<br>Relations                                                                                                    | Mode                       | Status             | Review type           |                                      |
| 'm a school administrator<br>'m an approver<br><mark>Searches and sets</mark><br>Vew search                             | Year           10010           School           2022       | Trimester<br>GIR - Internation<br>of Govt & Int F<br>Trimester 1<br>2022                                                                | Location<br>hal Relations<br>Relations<br>Nathan Campus<br>Nathan, On Campus                                                                                                    | Mode                       | SUBMITTED          | Review type           | Edit Aliau                           |
| I'm a school administrator<br>I'm an approver<br>Searches and sets<br>New search<br>New set                             | Year           10010           School           2022       | Trimester<br>GIR - Internation<br>of Govt & Int F<br>Trimester 1<br>2022                                                                | Location<br>nal Relations<br>Relations<br>Nathan Campus<br>Nathan, On Campus                                                                                                    | Blended                    | SUBMITTED          | Review type           | Edit/View                            |
| I'm a school administrator<br>I'm an approver<br>Searches and sets<br>New search<br>New set<br>Searches                 | Year<br>10010<br>School<br>2022<br>10010<br>School         | Trimester<br>GIR - Internation<br>of Govt & Int F<br>Trimester 1<br>2022<br>GIR - Internation<br>of Govt & Int F                        | Location nal Relations Relations Nathan Campus Nathan, On Campus nal Relations Relations Relatio | Mode                       | SUBMITTED          | Review type           | Edit/View                            |
| 'm a school administrator<br>'m an approver<br>Searches and sets<br>Vew search<br>Vew set<br>Searches<br>Vone           | Year<br>10010<br>School<br>2022<br>10010<br>School         | Trimester<br>GIR - Internation<br>of Govt & Int F<br>Trimester 1<br>2022<br>GIR - Internation<br>of Govt & Int F                        | Location nal Relations Relations Nathan Campus Nathan, On Campus nal Relations Relations Relations                                                                                                    | Mode                       | SUBMITTED          | Review type           | Edit/View                            |
| I'm a school administrator<br>I'm an approver<br>Searches and sets<br>New search<br>New set<br>Searches<br>None<br>Sets | Year<br>10010<br>School<br>2022<br>10010<br>School<br>2022 | Trimester<br>GIR - Internation<br>of Govt & Int F<br>Trimester 1<br>2022<br>GIR - Internation<br>of Govt & Int F<br>Trimester 1<br>2022 | Location al Relations Relations Nathan Campus Nathan, On Campus nal Relations Relations Gold Coast Campus Gold Coast, On Campus                                                                                                    | Mode<br>Blended<br>Blended | SUBMITTED          | Review type           | Edit/View                            |

**Note for GBS Program Directors:** As there is no record of programs in the Course Profile System, access must be granted by School/Department ('academic organisation'). For this reason, on the 'I'm an

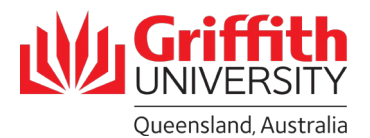

approver' page, GBS PDs will not only see the courses in their program, but all courses in all academic organisations they have system access to.

# OR

- 2. Search for a specific course
  - a) Select search
  - b) Enter the course code
  - c) Click the 'search' button

|                                                        | RSITY                    | myGriffith   Staff portal   Contact us (search website Q) |
|--------------------------------------------------------|--------------------------|-----------------------------------------------------------|
| Staff Portal > Course profilesMy cours                 | e profiles >             |                                                           |
| a                                                      | My course profiles       | Logged in: Chelsea Finlayson   Logout                     |
| Course profiles                                        | 📝 My access              |                                                           |
| > Search                                               | Profile search: criteria |                                                           |
| <ul> <li>My access</li> <li>People</li> </ul>          | (At least 4 Characters)  |                                                           |
| > School                                               | Academic organisation    |                                                           |
| <ul> <li>&gt; University</li> <li>&gt; News</li> </ul> | Trimester                |                                                           |
| My profiles                                            | Location                 |                                                           |
| I'm a convenor<br>I'm a school administrator           | Mode:                    |                                                           |
| I'm an approver                                        | Status:                  |                                                           |
| Searches and sets                                      | V                        |                                                           |
| New set                                                | v                        | C                                                         |
| Searches                                               | Course Review Type:      |                                                           |
| None                                                   |                          |                                                           |
| Sets                                                   |                          | Search                                                    |
| None                                                   |                          |                                                           |
| Need help?                                             |                          |                                                           |

# d) Scroll down and select 'Edit/View'

| Profile Search: New Search Re<br><u>Download to Excel</u><br>Course: Academic Org | sults (2 profiles | found)                             |         |        | d           |
|-----------------------------------------------------------------------------------|-------------------|------------------------------------|---------|--------|-------------|
| Course                                                                            | Trimester         | Location                           | Mode    | Status | Action      |
| 7001ENG<br>Research Methods for Engineers<br>School of Eng & Built Env            | Trimester 2 2021  | Nathan Campus<br>Nathan, On Campus | Blended | DRAFT  | Bdit/View   |
| 7001ENG<br>Research Methods for Engineers<br>School of Eng & Built Env            | Trimester 2 2021  | Online                             | Online  | DRAFT  | 📝 Edit/View |

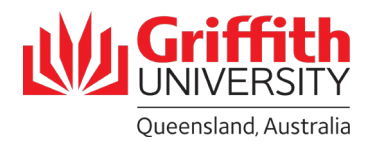

# Who Approves What?

## <u>Approver 1:</u>

- AEL, Health and Science: Deputy Head of School (Learning and Teaching)
- **GBS:** Program Director

#### Approver 2:

• All Groups: Dean (Learning and Teaching)

#### Background:

- When the Course Convenor submits the profile, they will manually select which parts of the profile have been changed, and the system will automatically determine what type of change it is.
- Course Convenor's view when submitting the profile:

|                  | Changed section(s)                                                                                                    |
|------------------|----------------------------------------------------------------------------------------------------|
|                  | What areas of the course profile have changed?                                                                                                    |
|                  | New COURSE                                                                                                    |
|                  |                                                                                                    |
|                  | Pre-requisites, Co-requisites or Incompatibilities                                                                                                    |
|                  | Aims and Outcomes                                                                                                    |
|                  | Course Description                                                                                                    |
|                  | Teaching and Learning Activities                                                                                                    |
|                  | Course Content Sequence                                                                                                    |
|                  | Dates                                                                                                    |
| Information      | Previous Student Feedback                                                                                                    |
|                  | Texts and reference materials (please note Learning Resources question below)                                                                                                    |
| manually         | Other (Please elaborate on the changes in the text box below)                                                                                                    |
| entered by the   | □ NO CHANGES MADE                                                                                                    |
| Course           | Learning Resources                                                                                                    |
| Convenor when    | Only select the Learning Resources check box below if you are proposing to use required resources which have been<br>authored, co-authored, edited, published or developed by a staff member or where the resource requirements cannot be<br>met within the budget of the School. |
|                  | □ Yes                                                                                                    |
|                  | Closing the loop                                                                                                    |
|                  | Were these changes made in response to any University review process, eg. Student Experience of a Course (SEC), peer review etc? If yes, please select the check box below and provide details about the changes in the text box provided.                                        |
|                  | Examination Duration Exemption                                                                                                    |
|                  | Select the following check box if you are requesting an exemption to the standard examination duration. Please provide details for requesting this exemption in the text box provided.                                                                                            |
|                  | □ Yes                                                                                                    |
|                  | Change type                                                                                                    |
| Information      |                                                                                                    |
| automatically    | New course                                                                                                    |
| determined       | Major change made                                                                                                    |
| determined       | Minor change made                                                                                                    |
| based on what    | No change                                                                                                    |
| has been entered |                                                                                                    |
|                  |                                                                                                    |
| above, that will | * Subject:                                                                                                    |
| then determine   | Administrative change made                                                                                                    |
| who poods to     | (Max. 150 characters)                                                                                                    |
| who needs to     | * Body: (Please provide details for all of the check boxes that you have selected above)                                                                                                    |
| approve the      |                                                                                                    |
|                  |                                                                                                    |
|                  |                                                                                                    |
|                  |                                                                                                    |

• The information the Course Convenor enters will then post as a notice on the development board, for you, as the approver, to add your review.

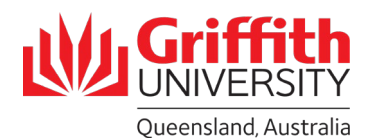

# Change Type:

- **No change:** No need for approval. The ASO will publish the profile after the Convenor submits it.
- Administrative change: No need for approval. The ASO will publish the profile after the Convenor submits it.
- **Minor change:** First approver adds their review after the Convenor submits the profile. Once approved, the ASO will publish the profile.
- **Major change:** First approver adds their review after the Convenor submits it. Once approved by the first approver, the second approver will add their review. Once approved by the second approver, the ASO will publish the profile.
- **Assessment change:** First approver determines whether the change should be treated as a minor or a major change (and action accordingly, as per the above).
- **New course:** The profile, having already been approved by the Dean (L&T) in the development of the new course, can be submitted by the Convenor and then approved by the first approver only, UNLESS, there have been changes made in the course profile since the course was originally approved.

## Examples of Changes:

| Change Type           | Examples                                                                                                    |
|-----------------------|----------------------------------------------------------------------------------------------------|
| New course            | When the course is new and it is the first and only course profile.                                                                                                    |
| Major change          | Course title; pre-requisites, co-requisites and incompatibilities; learning<br>outcomes and course aims; learning resources where the change cannot<br>be met within the budget of the School |
| Minor change          | Course description; teaching and learning activities                                                                                                    |
| No change             | No changes made to course profile                                                                                                    |
| Administrative change | Dates; sequence of course content; texts and reference materials                                                                                                    |
| Assessment change     | Assessment                                                                                                    |

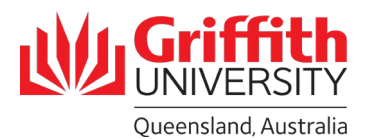

# How to Add Your Review

1. Once you are in the submitted course profile, navigate to the 'Development board':

| Course profiles                |      |
|--------------------------------|------|
| » Course profile               |      |
| » Search                       |      |
| » My access                    |      |
| » People                       |      |
| » School                       |      |
| > University                   |      |
| » News                         |      |
| Course Profile                 |      |
| 1. Course Information          |      |
| 2. Aims & Outcomes             |      |
| 3. Learning Resources          |      |
| 4. Learning Activities         |      |
| 5. Assessment Plan             |      |
| 6. Policies & Guidelines       |      |
| 7. Curriculum Initiatives Trac | king |
| Learning Summary               |      |
| Status & Settings              |      |
| Profile Access                 |      |
| Profile Event Log              |      |
| Clone From Wizard              |      |
| Noticeboards                   |      |
| Student board                  |      |
| Development board              |      |
| Administrator board            |      |

2. Review the notices to see what parts of the profile have changed. Click through the different sections of the course profile to see the content:

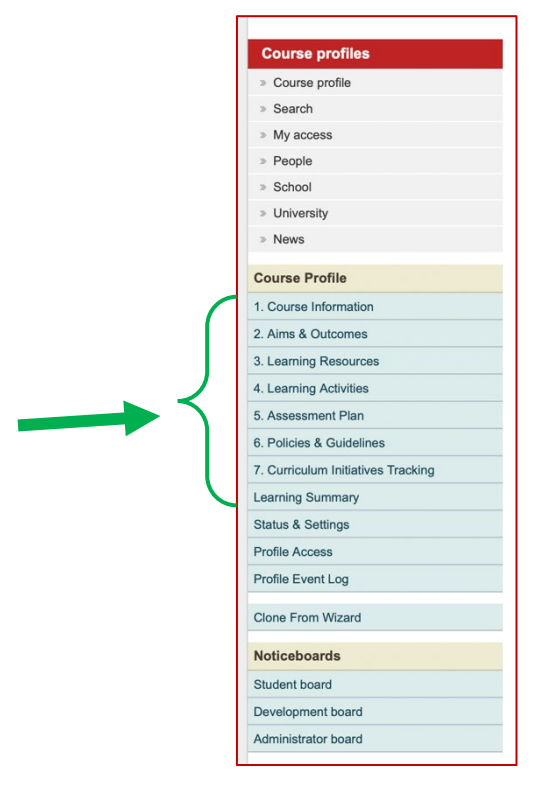

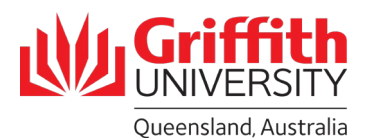

3. When you are ready to add your review, navigate back to the development board and click 'Add Review':

| Course profiles        | Development Notices                                                                                                    |
|------------------------|----------------------------------------------------------------------------------------------------|
| » Course profile       | A Help                                                                                                    |
| » Search               |                                                                                                    |
| » My access            | 🛟 Add Notice 🔮 Add Review 🔍 I'm an approver page                                                                                                    |
| » People               | 11/NOV/21 Automatic Cloning from "1001GIR - Tri 1 2021 - Nathan Campus - Mixed Mode"                                                                                                    |
| » School               | (118906)                                                                                                    |
| » University           | Edit 💥 Delete                                                                                                    |
| » News                 | Author: System                                                                                                    |
| Course Profile         | Type: Development notice, , Area:                                                                                                    |
| 1. Course Information  | Learning resources:                                                                                                    |
| 2. Aims & Outcomes     | Closing the Loop:                                                                                                    |
| 3. Learning Resources  | Examination Duration Exemption Requested: No                                                                                                    |
| 4. Learning Activities | Immediately following the initial import (seeding) of this profile from the PeopleSoft system, profile content, settings and security were "automatically" conject from a previously published profile for the same course (see also the Profile Event Log). Be sure to <b>check the</b> |
| 5. Assessment Plan     | accuracy of the whole profile including any dates in the Learning Activities, Assessment, and Status and Settings pages. Note that yo                                                                                                    |
|                        | can manually clone again from a different source prome if you WISh.                                                                                                    |

4. Your review will then be posted as a notice on the development board. Once approved by the relevant approver(s), the ASO will then clone the content from the approved profile into any other iterations (i.e. campuses), and publish the profile(s) to students.

# Review Type

- Approve:
  - The profile can be published by the ASO.
  - Used by first approvers where there has been a minor change only, and second approvers (Deans (L&T)).
  - If the first approver 'approves' a profile that has had a major change, the correct review type should be 'Dean approval required' to prompt the next step in the process.

# • Approve with Minor Changes:

- The convenor must make small changes, but the profile can then be published by the ASO without needing to be approved again.
- Used by first approvers where there has been a minor change only, and second approvers (Deans (L&T)).

# • Dean Approval Required:

- The first approver approves the profile and is happy to send it to the second approver for review.
- Used only by first approvers.
- Changes Required:
  - The convenor must make the changes requested by the approver, before submitting to the same approver again to review.
  - $\circ\quad$  Used by both first and second approvers.